## **Creating GoReact Assignments in Learning Suite**

External plugins (LTI) allow Learning Suite to connect with external learning software, including GoReact. The LTI connection between Learning Suite and GoReact allows GoReact to know which student is submitting an assignment and also allows GoReact to send scores directly to Learning Suite's gradebook.

1. Go to Home > Assignments to open the Assignments page. Click "+New Assignment" to create a new assignment.

| <ol><li>In the assignment set</li></ol> | tup dialog box, cł | hoose "External Pl | ugin" from the assi | ignment type dropdown |
|-----------------------------------------|--------------------|--------------------|---------------------|-----------------------|
|-----------------------------------------|--------------------|--------------------|---------------------|-----------------------|

|     | New Assignment   |                                                  | ×  |
|-----|------------------|--------------------------------------------------|----|
| gı  | General Scoring  | Scheduling Turnitin Exceptions Learning Outcomes |    |
| 15  | Type*            | Assignment V                                     |    |
| n   | Title*           | Assignment                                       |    |
| ir  | Description      | Attendance                                       | 1  |
| ir  |                  |                                                  |    |
| Y   |                  | - III D Source + A                               |    |
| ec  |                  | External Plugin                                  |    |
| n   |                  | Survey                                           |    |
| 1   |                  |                                                  |    |
| e   |                  |                                                  |    |
| C   |                  |                                                  |    |
| er  |                  |                                                  |    |
| F   | Category*        | Select category V                                | ]  |
| JE  | Due Date*        | at 11 V :59 V [PM V]                             |    |
|     | Points Possible* | 25                                               |    |
| 11- | Submit Online    | Submit through BYU Learning Suite                |    |
| nc  |                  | Submit through External Plugin                   |    |
| er  |                  |                                                  |    |
| s   |                  | Cancel Sav                                       | re |

3. Give the assignment a title, optional description, category, due date, and points possible.

| General Scorin        | g Scheduling External Plugin Learning Outcomes                                                         |
|-----------------------|----------------------------------------------------------------------------------------------------|
| Configuratio<br>Type  | n Global Configuration (LTI) V                                                                         |
| Global Module         | GoReact V Deep Link ?                                                                                  |
| Ur                    | * https://ti.goreact.com/ti/v1                                                                         |
| Custom Parameter      | S Add Custom Parameter                                                                                 |
| Due Da<br>restriction | e No restriction<br>s Cannot launch<br>Reject scores<br>Cannot launch & reject scores<br>Launch Plugin |

5. Click on "Go to Student View" in the upper right corner of the Learning Suite browser.

6. Scroll to the assignment you just created and click the assignment name. The assignment description box will open. Click the green "Launch External Plugin" button to set up the GoReact assignment in GoReact. *Note* that students will not be able to submit the assignment until you complete the assignment setup process on GoReact.

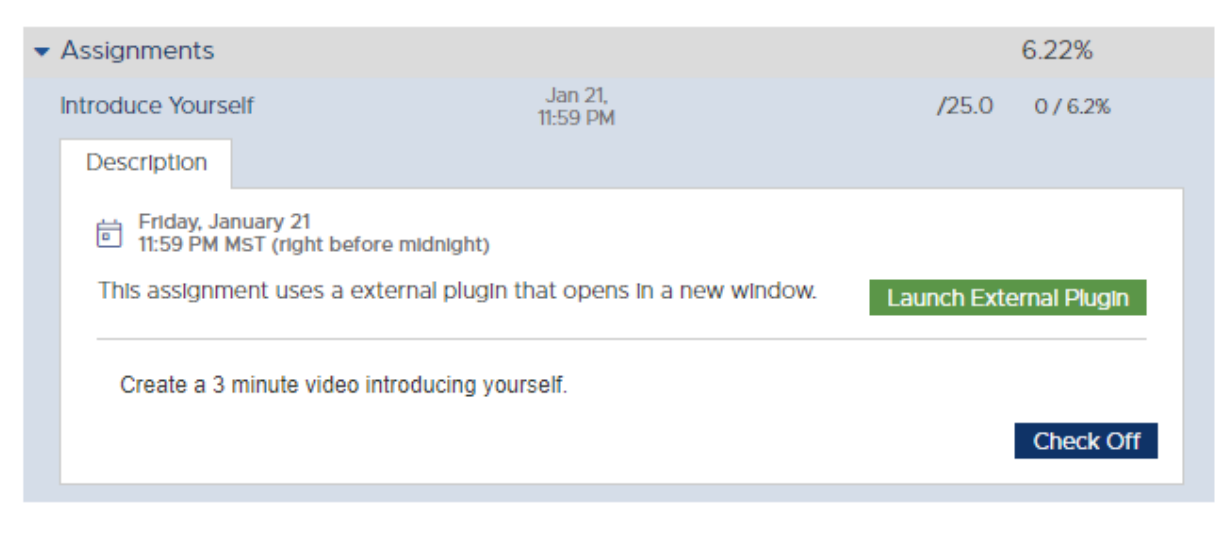

For information on assignment settings see <u>https://help.goreact.com/hc/en-us/articles/360002945831</u> or copy the settings from another GoReact assignment.